# HALTON HILLS EAGLES MINOR BASEBALL CLINIC REGISTRATION INSTRUCTIONS

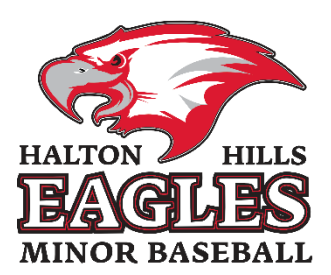

### **Getting Started**

Before you complete these steps, please ensure your player is already registered for their respective division and "package". For more details on this please see the registration page on hhmba.ca

To get started to register for a clinic please navigate to this page

http://haltonhillsbaseball.rampregistrations.com/

|                                         | Ħ                                                                               |                   |  |  |  |
|-----------------------------------------|---------------------------------------------------------------------------------|-------------------|--|--|--|
| Halton Hills Minor Baseball Association |                                                                                 |                   |  |  |  |
|                                         | Login                                                                           |                   |  |  |  |
|                                         |                                                                                 | Change Language 🗸 |  |  |  |
| 2                                       | Email                                                                           |                   |  |  |  |
| Q.                                      | Password                                                                        |                   |  |  |  |
|                                         |                                                                                 | Login             |  |  |  |
|                                         | Don't have an account? Create one Here.<br>Forgot your password? Reset it Here. |                   |  |  |  |
|                                         | RAMP InterActive   Terms of Use   Privacy Policy   Refund Policy                |                   |  |  |  |

## Registering your player

Once you have signed in you will be presented with a menu that looks like this.

|                         | Halton Hills Minor Baseball Association                              |
|-------------------------|----------------------------------------------------------------------|
|                         | Participant Register as a Participant >>                             |
| Sashbaard               | - Cooch (Staff Desistration                                          |
| Wr Family Members       | E GOACH/STATT KCgISTFATION<br>Register as a Coach or Staff Member >> |
| My Registrations        |                                                                      |
| 🚨 My Tearrs/Permits 🗸 🗸 | Official Registration                                                |
| Transactions            | Register as an Official >>                                           |
| Refund Policy           |                                                                      |
| 9 Your Account          | 😂 Clinic Registration                                                |
| 🖶 Logout                | Search & Register to Clinics >>                                      |
| 9 00                    | Executive/Volunteer Registration                                     |
|                         | English                                                              |

In order to register your player for a clinic you must click on the "Clinic Registration" button. You can ignore the other buttons on this page.

|                                                           |                                       | Province             |                  | Category |  |
|-----------------------------------------------------------|---------------------------------------|----------------------|------------------|----------|--|
|                                                           |                                       | All                  | ~                | All      |  |
| іс Туре                                                   |                                       | Start Date           |                  |          |  |
| I                                                         | ~                                     | 1                    | V DD             | YYYY     |  |
| ss                                                        | ills - For Ages 7U - 13U              |                      |                  |          |  |
| ate                                                       | 4/12/2023                             |                      |                  |          |  |
| ast Day of Signup                                         | 4/11/2023                             |                      |                  |          |  |
| ast buy of signap                                         | DUFFERIN RURAL HERITAGE COMMUNITY CEN | TRE, 30 Park Avenue, | Acton, ON, L7J 1 | Y5       |  |
| ocation                                                   | Rich Kuypers                          |                      |                  |          |  |
| ocation<br>Contact Name                                   | rich kurpers@hbmbg.og                 |                      |                  |          |  |
| ocation<br>Contact Name<br>Contact Email<br>Contact Phone | rich.kuypers@hhmba.ca                 |                      |                  |          |  |

Find the clinic you wish to register for and choose "Register for Clinic"

#### **Clinic Registration**

When you select the clinic you want to register for you will see the following page.

#### Halton Hills Minor Baseball Association

Clinic Registration

| This clinic is being held on                                                                | the following dav(s):                                                                                                    |  |
|---------------------------------------------------------------------------------------------|----------------------------------------------------------------------------------------------------|--|
| Date                                                                                        | 4/12/2023                                                                                                    |  |
| This clinic is being held at                                                                | the following location:                                                                                                    |  |
| Location<br>Address<br>Contact Name<br>Contact Email<br>Contact Phone<br>Last Day of Signup | DUFFERIN RURAL HERITAGE COMMUNITY CENTRE<br>30 Park Avenue, Acton, ON, L7J 1Y5<br>Rich Kuypers<br>rich kuypers@hhmba.ca<br>4/11/2023 |  |
| Prerequisites                                                                               |                                                                                                    |  |
| <ul> <li>Participant Registration</li> </ul>                                                | 1                                                                                                    |  |
| hoose Family Member to Regi                                                                 | ster                                                                                                    |  |
| Choose                                                                                      |                                                                                                    |  |

Choose Your Packages

| □ House League Skills and Drills - For Ages 7U - 13U                                                                  |  |  |  |  |  |
|----------------------------------------------------------------------------------------------------|--|--|--|--|--|
| \$5.00                                                                                                    |  |  |  |  |  |
| Registrant must be born between 1/1/2010 and 12/31/2017.                                                              |  |  |  |  |  |
| 60 of 60 Available                                                                                                    |  |  |  |  |  |
| <ul> <li>HHMBA will be conducting two (2) sessions, 6:00pm and 7:30 pm.</li> </ul>                                    |  |  |  |  |  |
| <ul> <li>Participants will be split into two groups with exact timing TBD once final numbers are known.</li> </ul>    |  |  |  |  |  |
| $\circ$ Equipment needed for each participant: running shoes, baseball glove and baseball cap.                        |  |  |  |  |  |
| <ul> <li>*** All participants in this clinic must already have a valid house league registration completed</li> </ul> |  |  |  |  |  |

Choose the family member you want to register and click the check box next to the clinic's name.

From here choose "Continue"

If you see an error saying "Missing Prerequisite(s) it means your player is not already registered for the season with the HHMBA. Please return and complete their registration and then come back here to register them for the clinic.

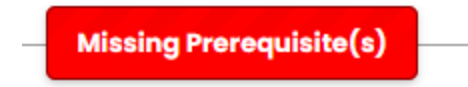

On the next page you will be prompted to pay and that is it, you are registered for the clinic.